Государственное бюджетное профессиональное образовательное учреждение Иркутской области **«Братский политехнический колледж»** (ГБПОУ ИО «БрПК»)

## Методическая разработка

## Мастер-класса

## «Создание сайта с помощью конструктора сайтов WIX»

## Автор разработки:

Васильева Наталия Сергеевна преподаватель, ГБПОУ ИО «БрПК»

Братск, 2019

**Организация – разработчик:** Государственное бюджетное профессиональное образовательное учреждение Иркутской области «Братский политехнический колледж»

Разработчики: Васильева Н.С, преподаватель, ГБПОУ ИО «БрПК»

Рассмотрено и одобрено на заседании ПЦК «Информатики и вычислительной техники» Протокол № Председатель ПЦК Е.Н. Котова \_\_\_\_\_

# СОДЕРЖАНИЕ

| Пояснительная записка              | 4 |
|------------------------------------|---|
| План мастер-класса                 | 5 |
| Приложение А. Инструкционная карта | 8 |

### ПОЯСНИТЕЛЬНАЯ ЗАПИСКА

В современном мире с учетом информатизации общества, одним из способов стимулирования интереса к обучению являются инновации с использованием различных современных педагогических и информационных технологий обучения.

В настоящее время современный урок педагога или проект обучающегося не обходится без использования мультимедиа, потому что это позволяет придать любому уроку или проекту интерактивность, наглядность и красочность с точки зрения визуализации.

Чтобы наглядно представить любой материал, систематизировать информацию о преподавателе существует достаточное количество разнообразных веб-средств и сервисов.

К таким ресурсам можно с уверенностью отнести конструктор сайта Wix.com. Мастер-класс позволит Вам познакомиться с возможностями данного интернет-ресурса, с помощью которого можно создавать webстраницы, наполненные необходимой информацией различного вида.

. Особенно эффективным видом современных интерактивных технологий становятся, например, различные интернет-квесты, создающие наилучшие условия развития, самореализации обучающихся. Данные сервис позволяет создавать такие квесты.

Сервис Wix.com можно использовать как на любом этапе урока (рефлексия, актуализация знаний, основная часть), так и для самостоятельной работы студентов. Студент может в любой момент времени и с любого устройства посетить созданный вами сайт и выполнить необходимое задание.

В первой части мастер-класса, дается краткое объяснение интерфейса конструктора и процедуре регистрации.

Вторая часть мастер-класса проводится в виде самостоятельного создания страниц сайта с помощью инструкционной карты.

В заключительной части происходит процедура публикации созданных сайтов.

#### План мастер-класса

1. Организационный момент.

Гостям предлагается занять места за компьютерами.

- 2. Основная часть.
  - 1) Общие сведения о конструкторе сайтов Wix.com

Wix.com — международная облачная платформа, написанная на Scala, развития интернет-проектов, для создания И которая позволяет конструировать сайты и их мобильные версии на HTML5 с помощью инструментов drag-and-drop. Расширять функциональность сайтов можно за счет приложений, разработанных Wix или сторонними компаниями. Например, добавлять плагины социальных сетей, инструменты для онлайнторговли и электронных рассылок, контактные формы, блоги и др. Сервис доступен на 11 языках: английском, русском, французском, немецком, итальянском, испанском, португальском, польском, японском, корейском и турецком.

Wix – один из самых известных и востребованных конструкторов сайтов. На сегодняшний день число его пользователей приближается к 90 миллионам. Площадка работает в открытом режиме с 2008 года. Причина такой популярности – широкие возможности и удобство сервиса.

- Бесплатный конструктор сайтов Wix имеет ряд весомых преимуществ в сравнении с другими подобными сервисами:
- Свыше 500 различных шаблонов, которые подходят для различных отраслей бизнеса. Ими могут воспользоваться те, кто далек от дизайна и не совсем представляет, что именно хочется и нужно;

- Поддержка на русском языке. Есть справочная служба, отдельный форум и группа в социальной сети «ВКонтакте»;
- Расширенные возможности визуального редактора. Он позволяет перемещать любые элементы, вставлять и удалять информацию в любом месте страницы и совершать прочие действия.

Сервис позволяет настроить переадресацию, подключить аналитику, поставить индивидуальный фавикон. Также можно настроить SEO.

Работа по созданию сайта с использованием данного конструктора станет более привлекательной, легкой, интересной.

- 2) Показ принципов работы с программой (на сайте Wix.com)
- Самостоятельная работа участников мастер-класса с инструкционными картами (Приложение А)
- 4. Совместная публикация сайтов, созданных участниками мастер-класса
- 5. Обсуждение представленного интернет-ресурса с участниками мастеркласса и ответы на их вопросы.

Приложение А

# МАСТЕР-КЛАСС

# «Создание сайта с помощью конструктора сайтов WIX» Ход работы

1. Первым делом Вам нужно зайти на официальный сайт и нажать кнопку «Войти». Для этого в поисковой строке необходимо ввести **Wix.** 

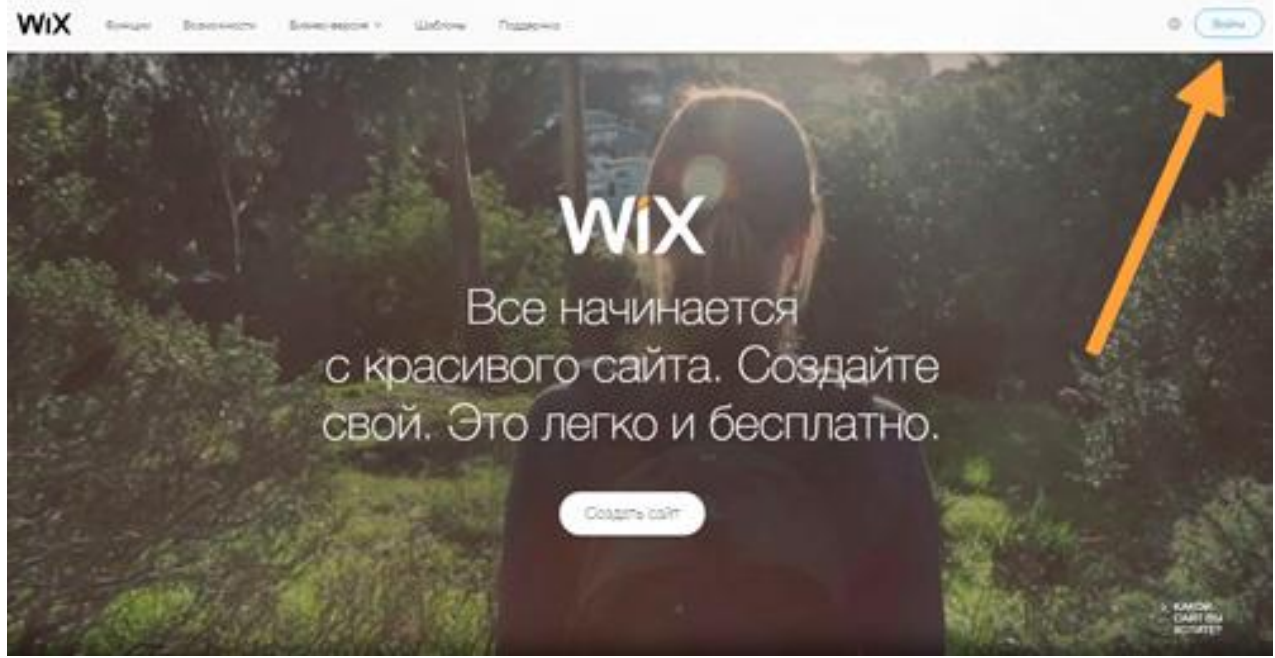

Далее необходимо создать аккаунт. Также можно войти через Facebook или Google аккаунт.

| сещаемые 🛚 🕹 На | .sers.wix.com/signin?overrideLocale=ru&loginDialogContext<br>ачальная страница (Ф) Сервер не найден          |                                                                        |
|-----------------|----------------------------------------------------------------------------------------------------|------------------------------------------------------------------------|
|                 |                                                                                                    |                                                                        |
|                 |                                                                                                    |                                                                        |
|                 |                                                                                                    |                                                                        |
|                 | HOBE                                                                                                    | ый аккаунт                                                             |
|                 | Y bac væ                                                                                                    | е есть аккаунт Wix? Войти                                              |
|                 |                                                                                                    | ,                                                                      |
|                 | Эл. почта                                                                                                    |                                                                        |
|                 | Повторите етаіl                                                                                              | (                                                                      |
|                 | Vasilki2326@mail.ru                                                                                          |                                                                        |
|                 | Придумайте пароль                                                                                            | f Продолжить с Facebook                                                |
|                 | •••••                                                                                                    |                                                                        |
|                 |                                                                                                    | G Продолжить с Google                                                  |
|                 | I Іовторите пароль                                                                                           |                                                                        |
|                 | Coonst                                                                                                    |                                                                        |
|                 | Создать                                                                                                    |                                                                        |
|                 |                                                                                                    |                                                                        |
|                 | Создавая<br>использования                                                                                    | аккаунт, вы принимаете условия<br>я, подтверждаете, что ознакомились с |
| Вводим          | электронную почту, п                                                                                         | ридумываем пароль. Нажимаем кнопку                                     |
| «Создат         | Ъ»                                                                                                    |                                                                        |
|                 |                                                                                                    |                                                                        |
|                 |                                                                                                    |                                                                        |
|                 |                                                                                                    |                                                                        |
|                 |                                                                                                    |                                                                        |
| WiX             |                                                                                                    |                                                                        |
| WIX             |                                                                                                    |                                                                        |
| WIX<br>_        | • ДАВАЙТЕ НАЧНЕМ                                                                                             |                                                                        |
| WiX<br>_        | - давайте начнем<br>Мы хотим, чтобы работа                                                                   | а с Wix принесла                                                       |
| WIX<br>_        | давайте начнем<br>Мы хотим, чтобы работа<br>вам необходимый резул                                            | а с Wix принесла<br>њтат. Ответьте                                     |
| WIX<br>_        | давайте начнем<br>Мы хотим, чтобы работа<br>вам необходимый резул<br>на несколько вопросов<br>вас поняли     | а с Wix принесла<br>іьтат. Ответьте<br>, чтобы мы лучше                |
| WiX<br>_        | Албайте начнем<br>Мы хотим, чтобы работа<br>вам необходимый резул<br>на несколько вопросов<br>вас поняли.    | а с Wix принесла<br>ıьтат. Ответьте<br>, чтобы мы лучше                |
| WIX<br>_        | - давайте начнем<br>Мы хотим, чтобы работа<br>вам необходимый резул<br>на несколько вопросов,<br>вас поняли. | а с Wix принесла<br>ıьтат. Ответьте<br>, чтобы мы лучше                |

2. Кнопка «Создать сайт» перенесет Вас к шаблонам, а кнопка «Выбрать шаблон» откроет перечень допустимых шаблонов.

Пропустить этот шаг

ВЫБЕРИТЕ, КАК ВЫ ХОТИТЕ СОЗДАТЬ САЙТ

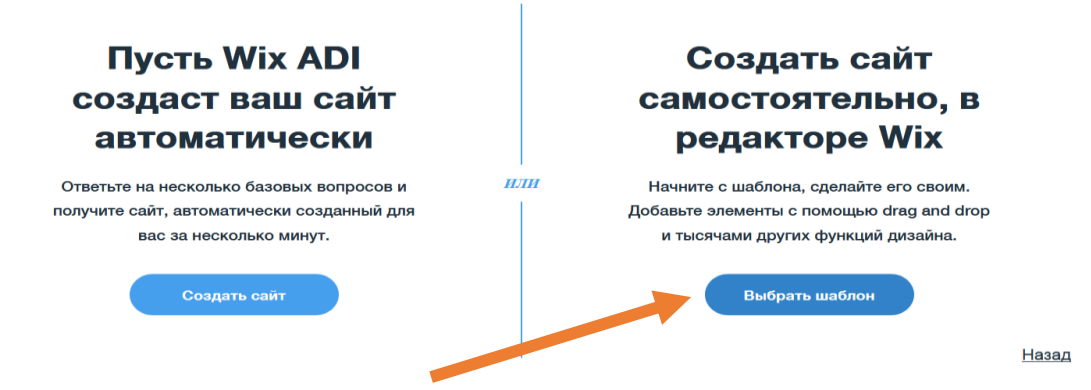

### 3. Необходимо выбрать шаблон из серии «Образование и культура»

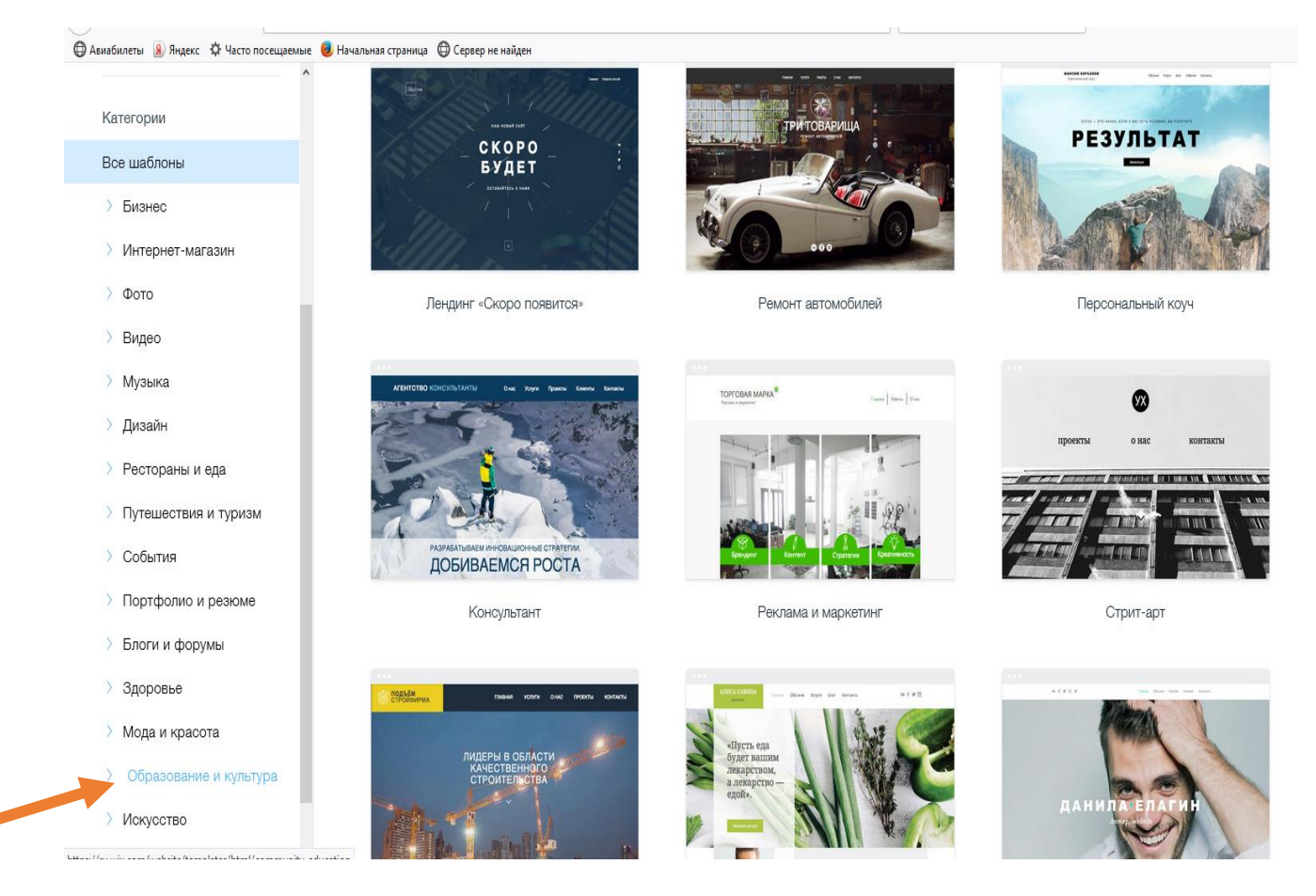

Выбираем понравившийся шаблон, после его открытия, нажимаем кнопку «Редактировать».

WiX

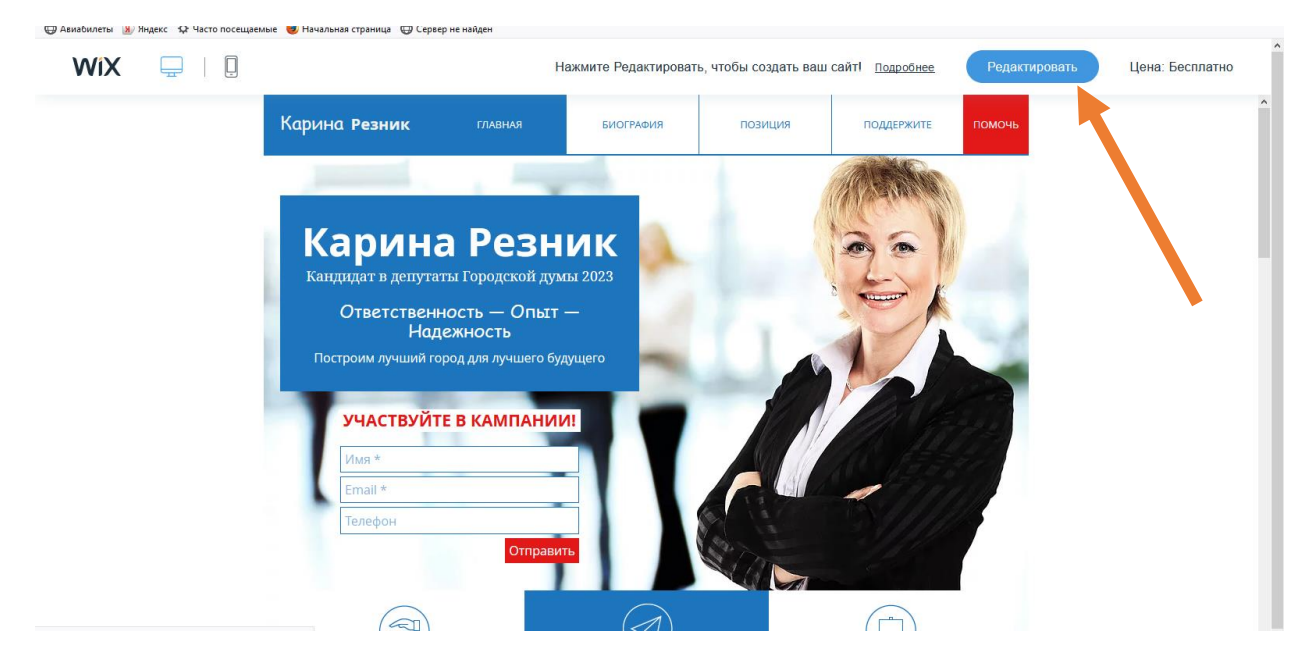

4. Открылся редактор сайта. Работать с ним очень просто. Сложность составляет только переход по страницам. Для этого нужно открыть «Меню». Появляется дополнительное окно со страницами. Щелкая по ним, вы и переходите на различные разделы своего нового сайта.

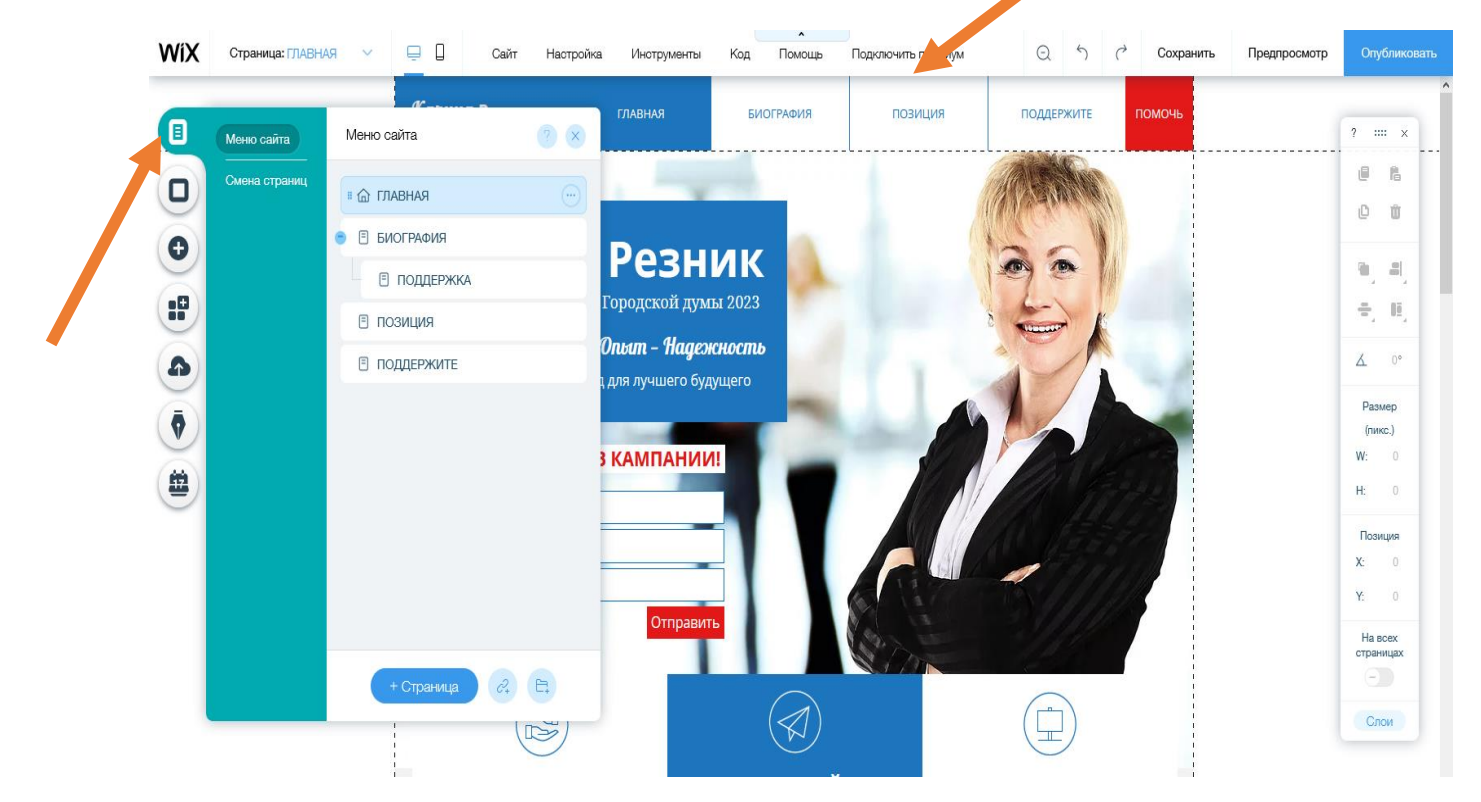

Действия со страницами перечислены в выпадающем меню, которое открывается при нажатии на соответствующую кнопку.

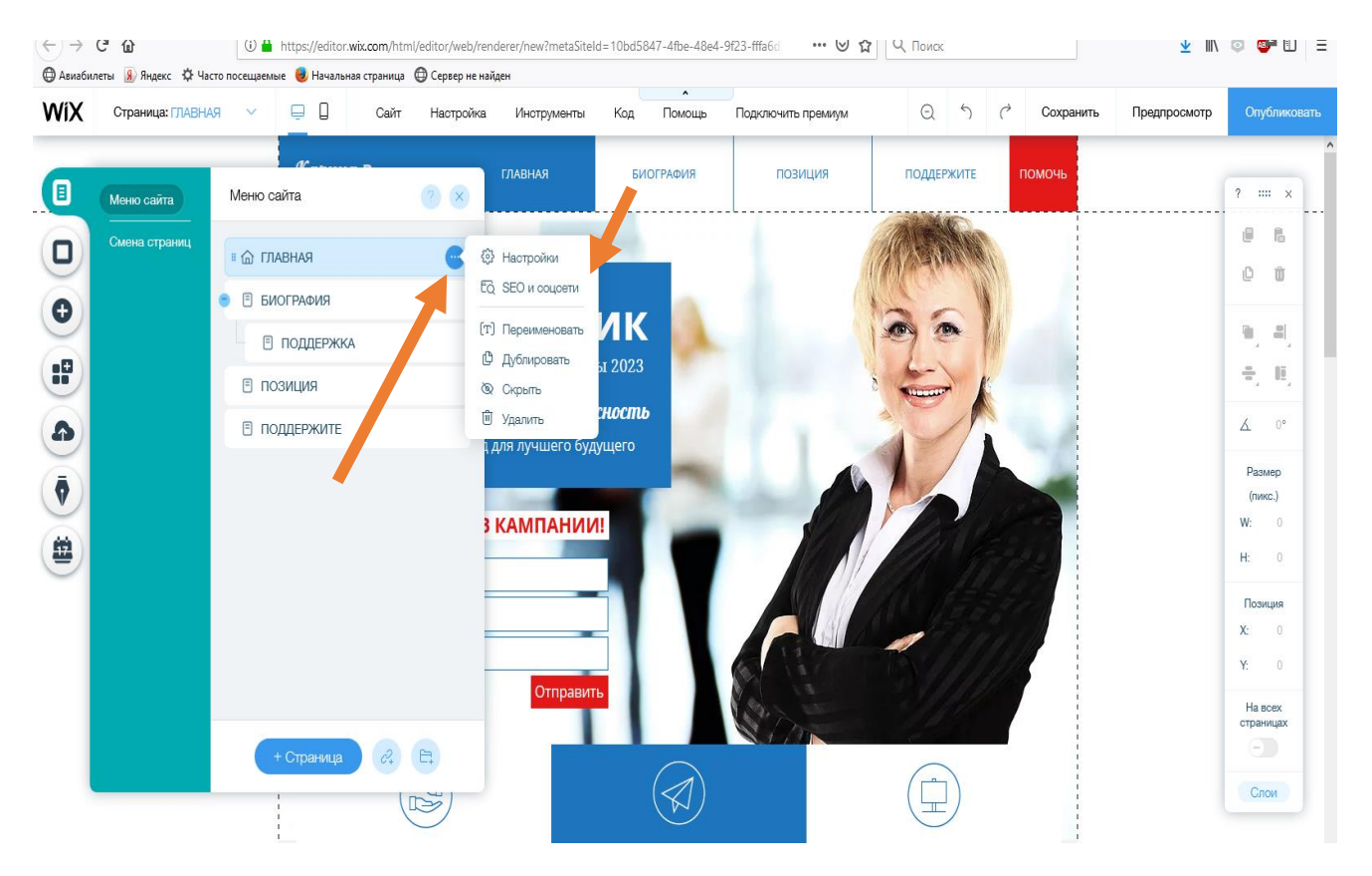

5. Исправим название страницы «Главная» на «Старт», для этого в списке нужно выбрать пункт «Переименовать».

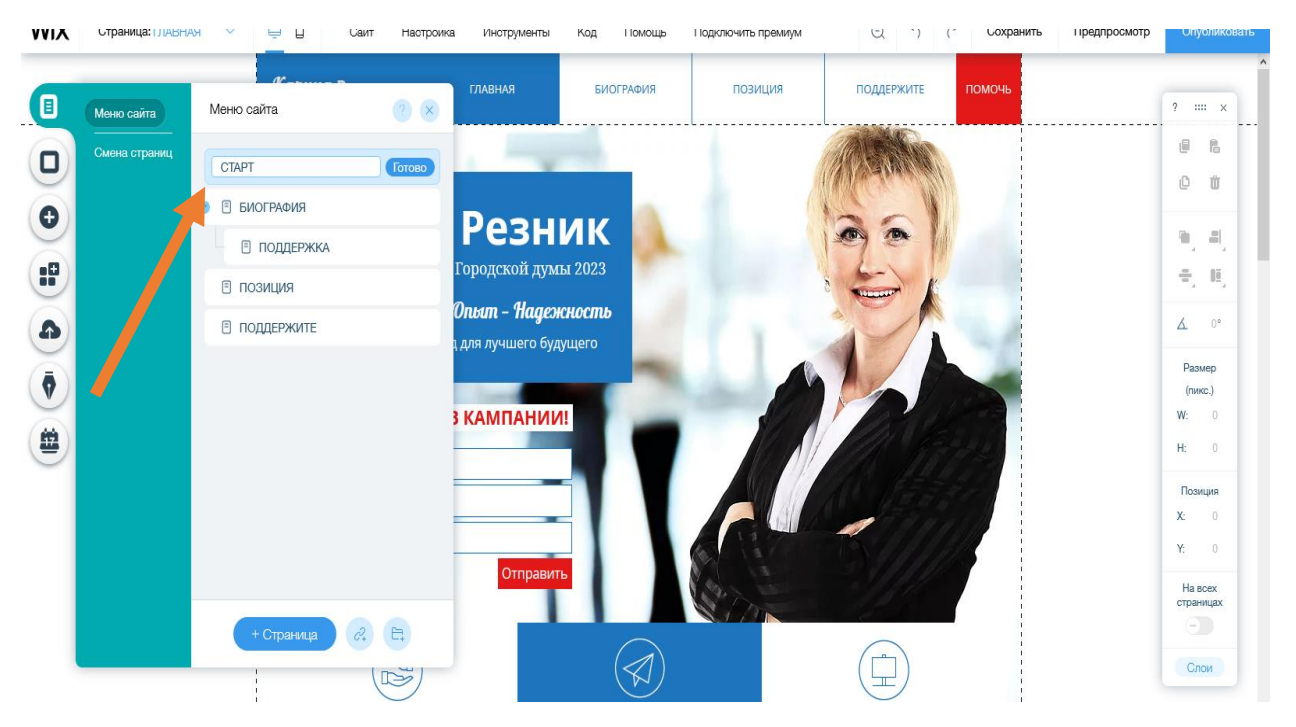

6. Отредактируем элементы на странице. Для каждого элемента используется своя панель инструментов. Почти к каждому элементу вы можете подобрать шаблон или настроить дизайн по своему вкусу

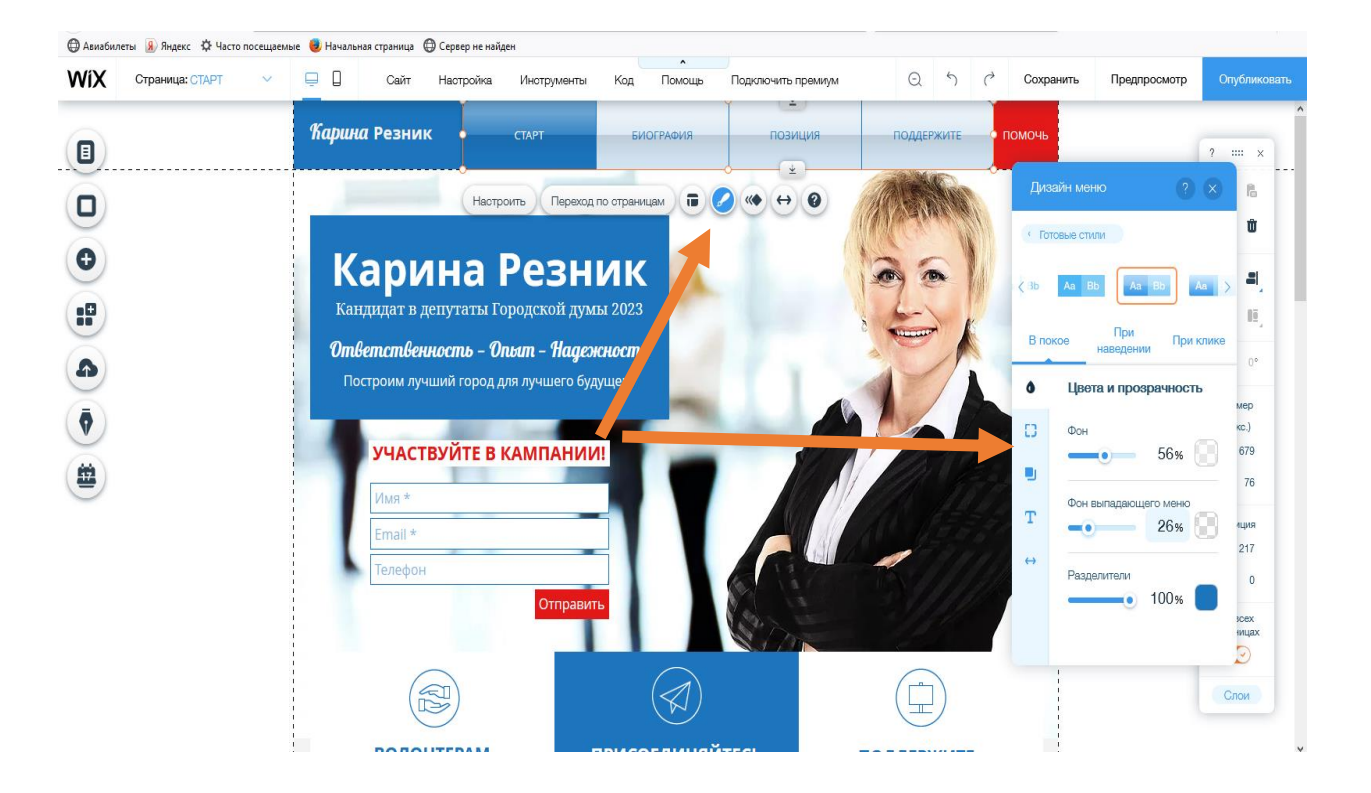

Таким же способом можно настроить анимацию для различных элементов.

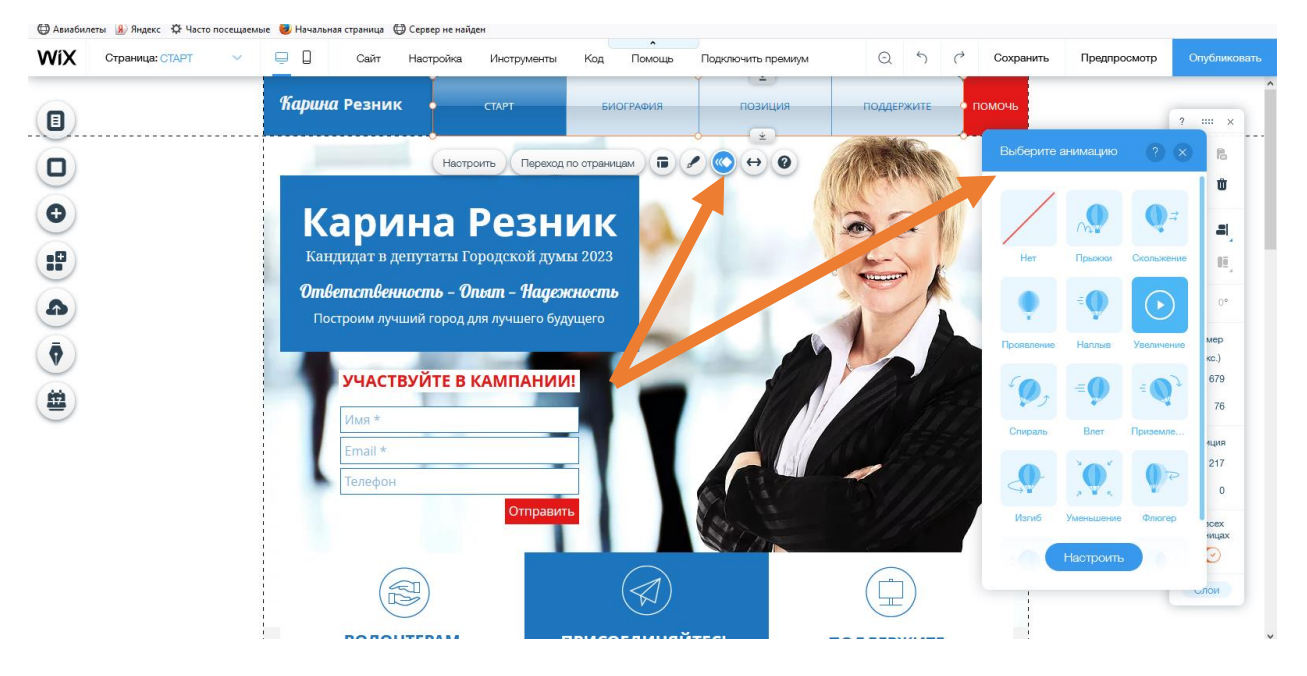

7. Для элементов доступно контекстное меню (правая кнопка мыши), которое позволяет редактировать текст, удалять элементы.

| ~ | 🖳 📙 Сайт      | Настройка Инструменты                 | Код                  | Помощь  |
|---|---------------|---------------------------------------|----------------------|---------|
|   | Карина Резник | Изменить дизайн<br>Дизайн<br>Анимация |                      | ЮГРАФИЯ |
|   |               | Отменить<br>Вырезать                  | Ctrl + Z<br>Ctrl + X |         |
|   | Кари          | Копировать<br>Копировать дизайн       | Ctrl + C             |         |
|   | Ответствени   | Вставить<br>Дублировать               | Ctrl + V<br>Ctrl + D | ,       |
|   | Построим лучі | Слои (3)<br>Переместить               | /ayn e ; 0<br>>      |         |
|   | участи        | Удалить КАМПАНИ                       | Del                  |         |
|   | * RMN         | Прикрепить к экрану                   |                      |         |
|   | Email *       | На всех страницах                     |                      |         |

8. Конструктор позволяет редактировать фон Вашего сайта. Для этого необходимо в левом меню выбрать кнопку «Фон». Фон можно поменять на всех страницах с помощью кнопки «Добавить на другие страницы».

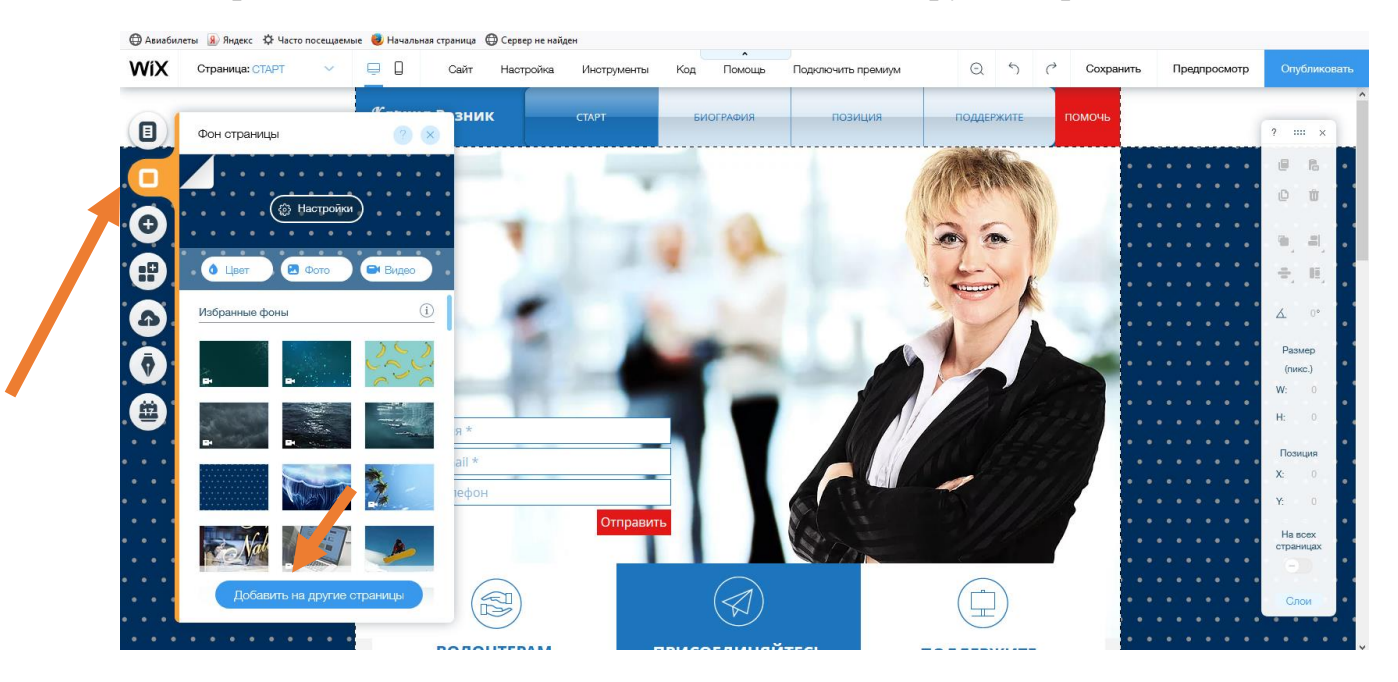

9. Для добавления элементов на страницы используется пункт левого меню «Добавить». При открытии этого пункта, появляется список доступных для добавления элементов.

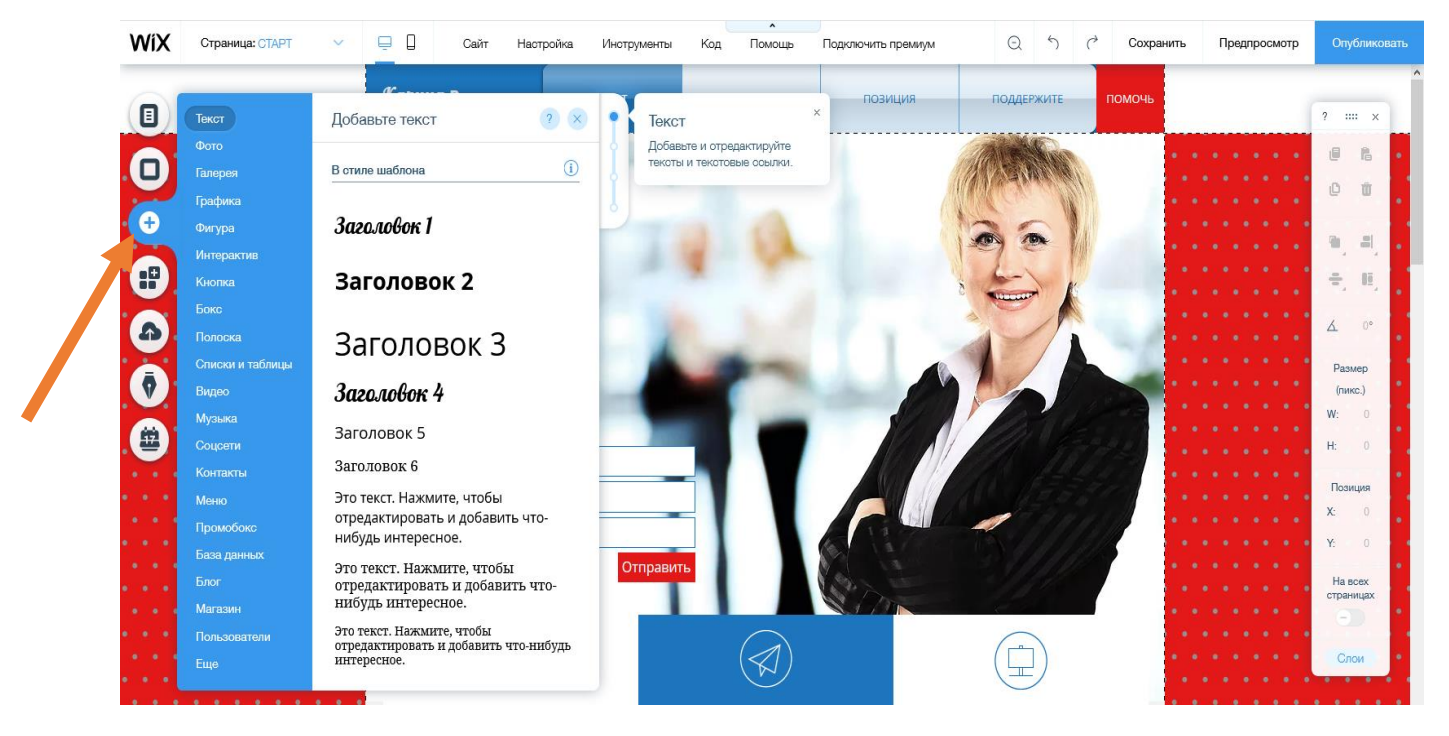

9. Добавим на страницу текст «Мой первый сайт».

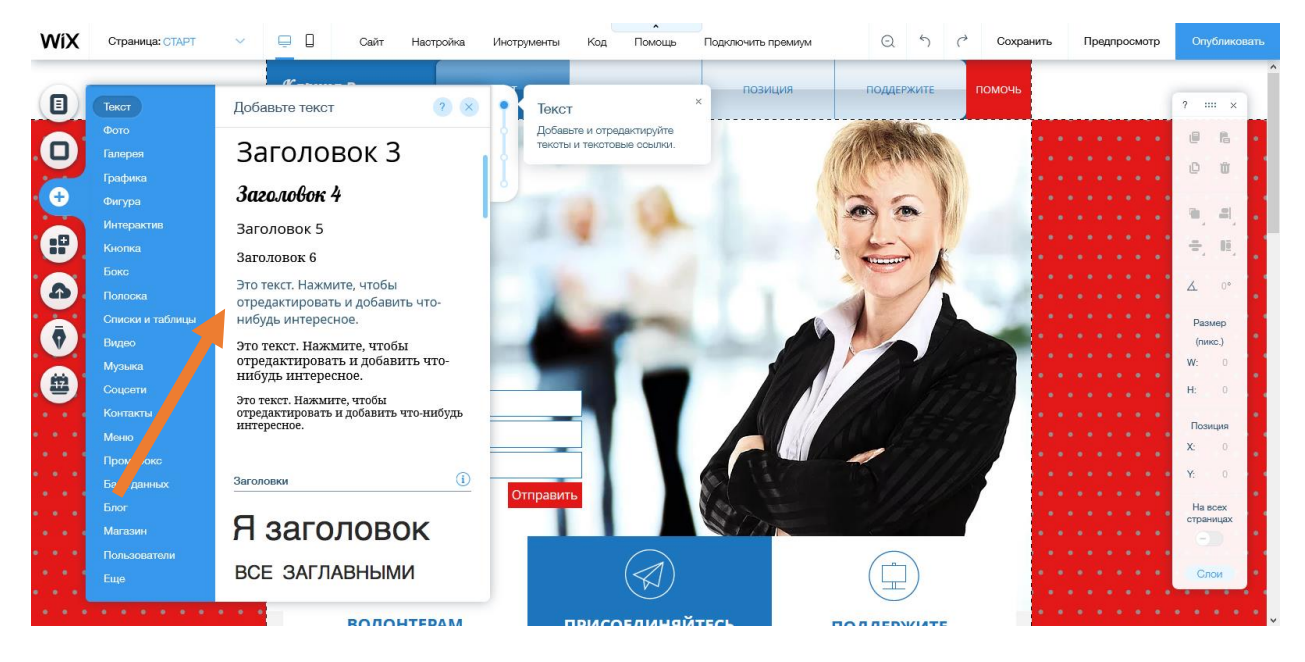

Кнопка «Редактировать текст» позволяет добавлять надпись, изменять шрифт, размер и т.д.

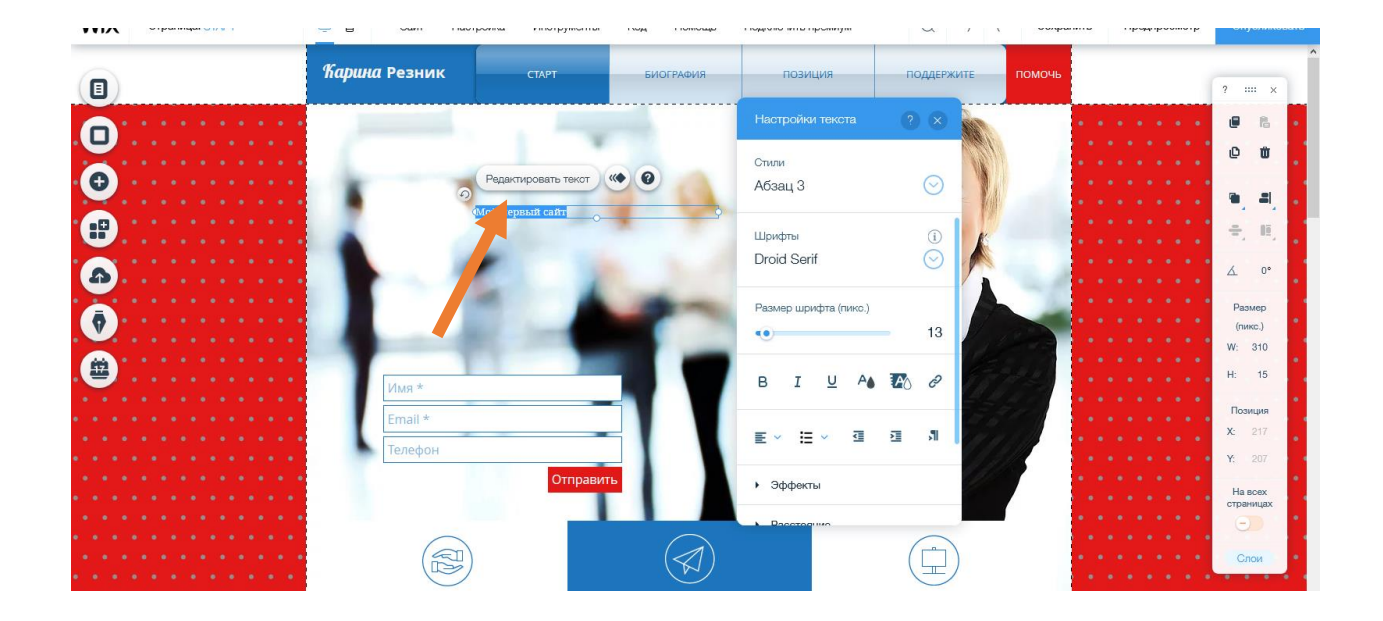

10. Для добавления фотографии используется пункт меню «Фото». Для добавления собственной фотографии необходимо выбрать «Загруженное фото».

![](_page_14_Picture_2.jpeg)

После этого, необходимо загрузить фото с компьютера.

![](_page_15_Figure_0.jpeg)

| Q     | Загр | узите файлы                               | вают |
|-------|------|-------------------------------------------|------|
| Файль | ç    |                                           |      |
|       | WiX  |                                           |      |
|       | 4    |                                           |      |
|       | f    |                                           |      |
|       | 0    | Вы можете перетащить сюда файлы           |      |
|       | ÷    | или                                       |      |
|       |      | Загрузить с компьютера                    |      |
|       | ••   |                                           |      |
|       | *    |                                           |      |
|       |      | Какие то файлов поддерживаются? Подробнее |      |
| l     | ð    |                                           |      |

После появления фотографии в списке, ее можно добавить на сайт с помощью кнопки «Добавить на сайт»

| Выберите фото     |                                                                                                    | Q 8                                   |
|-------------------|----------------------------------------------------------------------------------------------------|---------------------------------------|
| + Загрузить файлы | Q Найти                                                                                                    | Показываются все типы файлов \vee 🛛 🕅 |
| управление        | Файлы сайта                                                                                                    | ☆ (中) 臣 Другие дейотвия …             |
| Файлы сайта       |                                                                                                    |                                       |
| Избраннов         | The second second secon |                                       |
| коллекции         |                                                                                                    |                                       |
| Бесплатно от Wix  | 1.png                                                                                                    | 1.png                                 |
| Shutterstock      |                                                                                                    | Теги Изменить теги                    |
|                   |                                                                                                    | Text Font                             |
|                   |                                                                                                    | Действия                              |
|                   |                                                                                                    | 고 · Редактировать<br>로 Наотроить      |
| Загружено 1       | ~ ×                                                                                                    | Офайле                                |
| 1.png             | 208KB 🥥                                                                                                    | Добавить на сайт                      |

Фотографию можно редактировать по своему усмотрению, вызвав щелчком левой кнопки мыши, панель инструментов.

Если вы хотите заменить картинку: нет ничего проще. Для этого при щелчке по кнопке «Заменить картинку» появятся все необходимые кнопки.

11. Для перехода между страницами сайта, необходимо использовать ссылку перехода. Для этого добавим элемент «Кнопка» на страницу сайта

![](_page_16_Picture_4.jpeg)

Выберем на странице элемент «Кнопка» и в появившемся меню нажмем пиктограмму ссылка

![](_page_16_Picture_6.jpeg)

В появившемся окне, необходимо выбрать, какой переход будет выполнять наша кнопка. Например, на страницу «Биография», после этого нажимаем кнопку «Сохранить».

| Куда ведет этот элемент?                          |                                 | ? 🗙       |
|---------------------------------------------------|---------------------------------|-----------|
| <ul><li>Нет</li><li>Веб-адрес</li></ul>           | Выберите страницу:<br>БИОГРАФИЯ | $\odot$   |
| <ul> <li>На страницу</li> <li>Якорь</li> </ul>    | СТАРТ (эта)                     | ^         |
| Наверх / вниз<br>страницы<br>Документ             | ПОДДЕРЖКА                       |           |
| <ul> <li>Етаіl</li> <li>Номер телефона</li> </ul> | поддержите                      | ~         |
| О Промобокс                                       |                                 | Сохранить |

Кнопка доступна для редактирования: возможно изменить текст, макет, настроить анимацию.

Периодически Вам будут предлагать сохранить сайт. Сделайте это, чтобы не потерять изменения. Также сайт можно сохранить с помощью пункта меню «Сайт» -> «Сохранить»

![](_page_18_Picture_0.jpeg)

12. Прежде, чем опубликовать сайт, можно воспользоваться функцией «Предпросмотр», которая покажет, как будет выглядеть Ваш сайт.

| Подключить премиум | Q      | 5    | 0 | Сохранить | Предпросмотр | Опублико           | овать |
|--------------------|--------|------|---|-----------|--------------|--------------------|-------|
| ПОЗИЦИЯ            | ПОДДЕР | жите | ſ | юмочь     |              | ? ×                |       |
|                    |        |      |   |           |              | e r.<br>C ú        |       |
| Кнопка             |        |      |   |           |              | 11, 21,<br>12, 13, | ŀ     |

# 13. Кнопка «Назад в редактор» возвращает к редактированию сайта.

![](_page_19_Picture_1.jpeg)

# 14. Для публикации сайта в сети, используется кнопка «Опубликовать»

|        |          |            |            |                   | 1                 |                        |
|--------|----------|------------|------------|-------------------|-------------------|------------------------|
| ПОДДЕР | РЖИТЕ    | 1          | томочь     |                   | ? ::              | : ×                    |
| 263    |          |            |            |                   |                   | ß                      |
|        |          |            |            |                   | Û                 | W                      |
|        | <b>B</b> | KAP-       |            |                   | <b>I</b>          |                        |
|        | поддер   | ПОДДЕРЖИТЕ | ПОДДЕРЖИТЕ | поддержите помочь | поддержите помочь | ПОДДЕРЖИТЕ ПОМОЧЬ ? :: |

| После | публикации    | сайта,            | Вы                | получите                          | его            | адрес   | В | сети   | интернет. |
|-------|---------------|-------------------|-------------------|-----------------------------------|----------------|---------|---|--------|-----------|
|       |               | Отлі              | ична              | я работа                          | !              |         |   |        |           |
|       |               | Ваш сайт          | опубли            | •<br>1кован в интерн              | нете           |         |   |        |           |
|       |               |                   |                   |                                   |                |         |   |        |           |
|       |               |                   |                   |                                   |                |         |   |        |           |
|       | ← ଙ https://y | /jdsq1982.w       | ixsite.c          | om/mysite                         |                | Перейти |   |        |           |
|       |               |                   |                   |                                   |                |         |   |        |           |
|       |               |                   | Что д             | альше? ——                         |                |         |   |        |           |
|       |               | Подкл             | ючите             | ә собственнь                      | ій дом         | лөн     |   |        |           |
|       | mm            | Придай<br>с домен | те сайт<br>юм тип | у более професс<br>а www.имясайта | иональ<br>.com | ный вид |   |        |           |
|       |               | Перейт            | и на пре          | емиум                             |                |         |   |        |           |
|       |               |                   |                   |                                   |                |         |   |        |           |
|       |               |                   |                   |                                   |                |         |   | Готово |           |

Кнопка «Перейти» откроет созданный сайт. Кнопка «Готово» завершит работу с сайтом!

После выхода из редактора сайта, будет доступен весь список сайтов, созданных вами. При необходимости можно редактировать уже имеющийся сайт или создать новый.

![](_page_20_Picture_3.jpeg)

![](_page_21_Picture_0.jpeg)

# Кнопка «Выйти» осуществит выход из вашего аккаунта.